# Web Database (ウェブデータベース)

| KUN<br>脚点道<br>B | ITEN(gloss) Database<br>資料 加点情報データベース<br>問題研載 尚書(古活字版)                                                                                                    |                                                | English   Japanes |
|-----------------|----------------------------------------------------------------------------------------------------|------------------------------------------------|-------------------|
|                 | Count elem<br>Choose the start page :<br>Choose the end page :<br>Choose the style of the element :<br>Choose the mark of the element :<br>Input Kanji to search : | ent<br>IV<br>No style V<br>No mark V<br>Search |                   |

Website Address: 178.128.108.86

This manual is designed to explain the steps for new users using this web database that allows the search for the gloss for Classical Chinese Textbooks in Japan. You can find step to step instructions for using the website in this manual. There are two different websites with different functionalities and depending on the user's objective, the user should choose the website that would best fulfil his/her objective.

## Homepage (178.128.108.86)

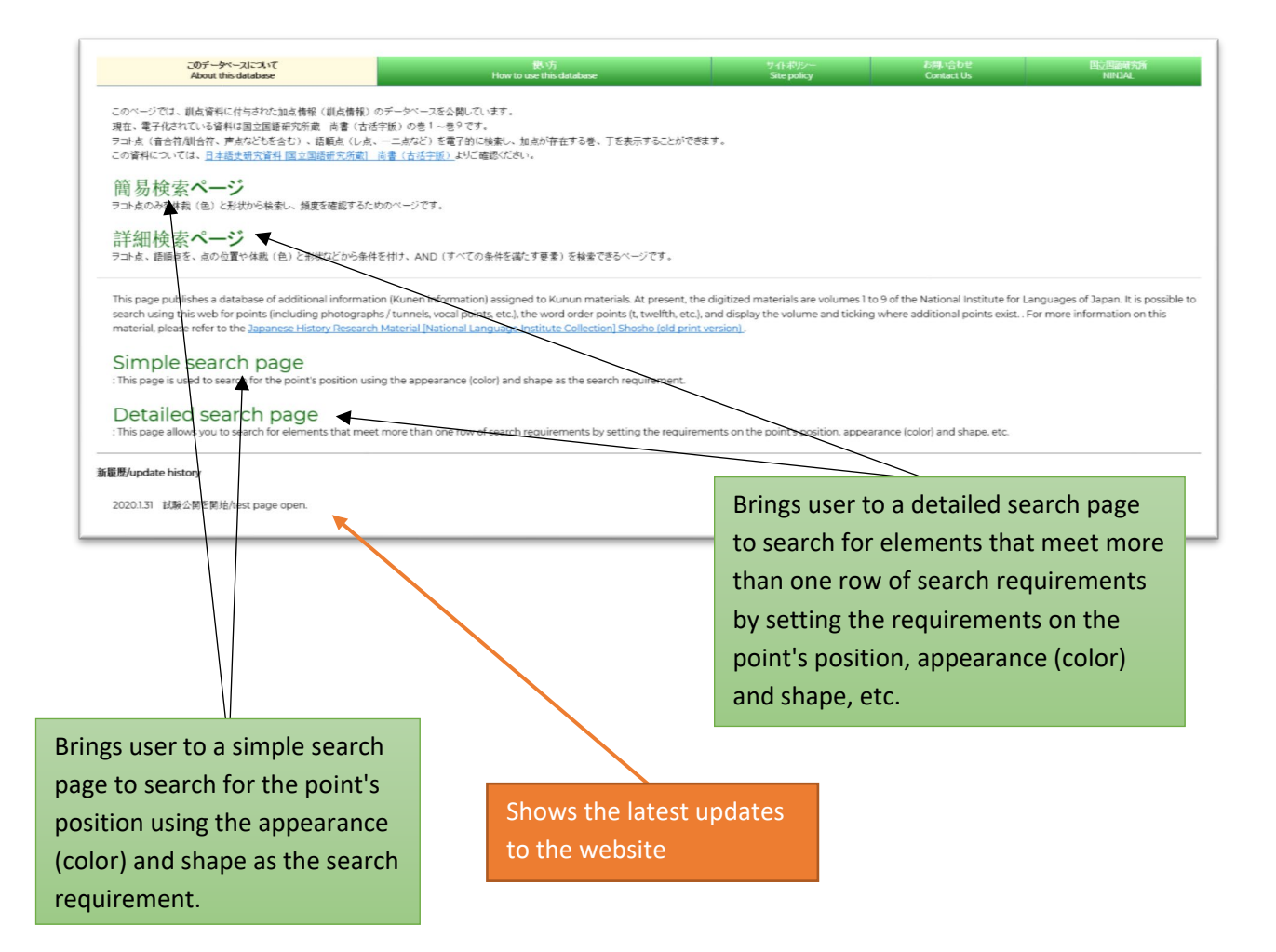

|                                             | Simple search                                                                                                    | Detailed search                                                                                                    |  |  |  |
|---------------------------------------------|----------------------------------------------------------------------------------------------------|----------------------------------------------------------------------------------------------------|--|--|--|
| Interface                                   | - Dropdown box<br>- Input box for kanji                                                                                     | <ul> <li>Button selection of coordinate,<br/>mark, style, gojūon mark, gojūon<br/>style</li> <li>Dropdown box for book numbers</li> <li>4 Tables for input and deleting of<br/>requirements</li> </ul> |  |  |  |
| Allowed number<br>of search<br>requirements | - Only one for everything                                                                                                   | Any number of [coordinate, mark,<br>style]<br>Any numer of [gojūon mark, gojūon<br>style]<br>but only 1 kanji, 1 book start<br>number and 1 book end number                                            |  |  |  |
| Search<br>Requirements                      | - Mark<br>- Style<br>- Kanji<br>- Book start and end number                                                                 | <ul> <li>- [Coordinate, mark, style]</li> <li>- [Gojūon mark, Gojūon style]</li> <li>- Kanji</li> <li>- Book start and end number</li> </ul>                                                           |  |  |  |
| Results shown                               | - Shows number of valid kanji<br>from inputted requirements in<br>each coordinate for each book<br>in inputted requirements | Shows information of valid kanji<br>from inputted requirements                                                                                                    |  |  |  |
|                                             | - Shows information of kanji<br>for either that coordinate and<br>book or everything together                               |                                                                                                    |  |  |  |

#### Difference between simple search and detailed search

## Simple search input page

In the simple search page, there are 5 information for input as requirements.

#### Starting book\*, Ending book\*, Mark, Style and Kanji

\* = Required

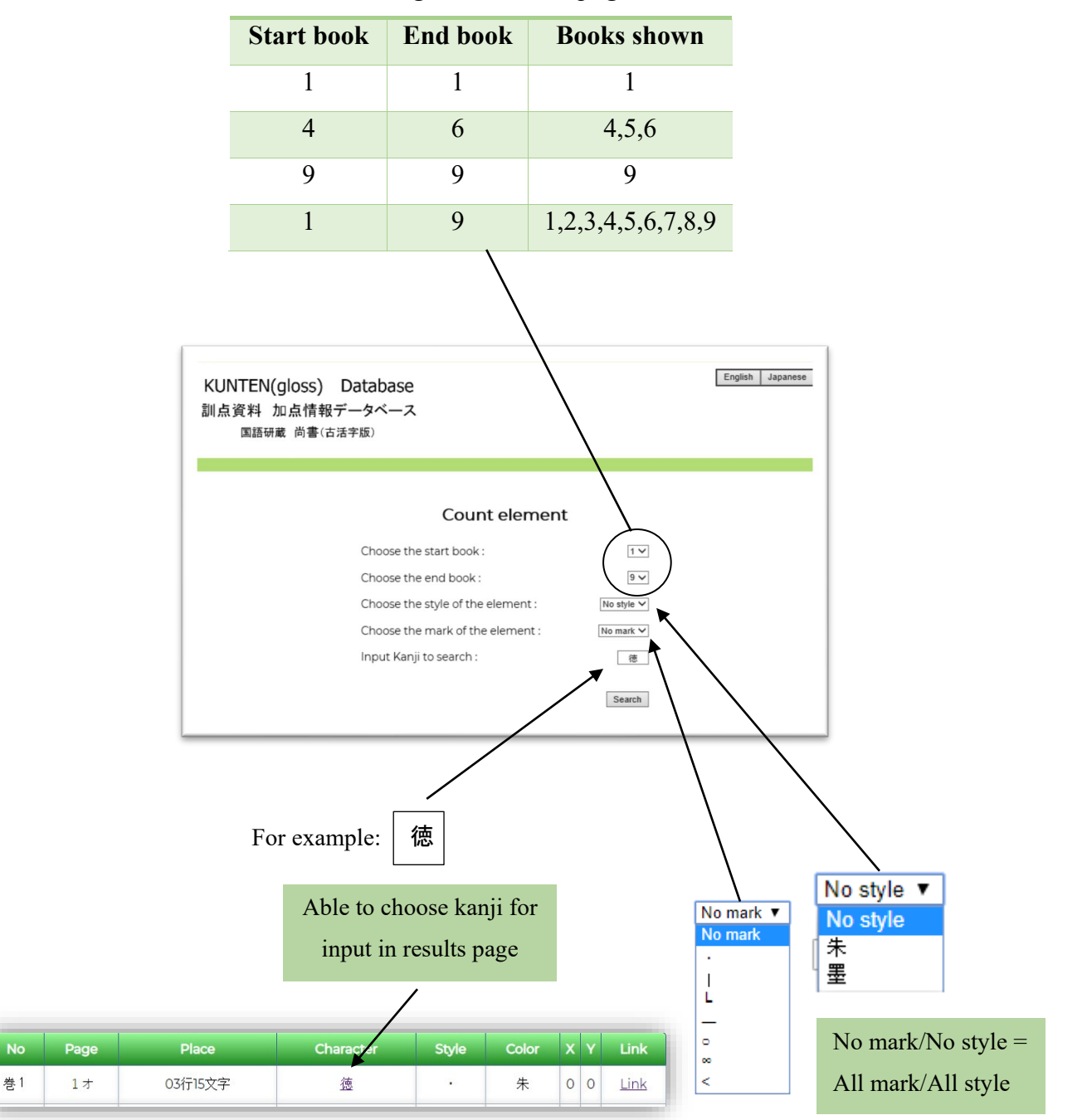

Selecting start and end page

#### After clicking 'search' button

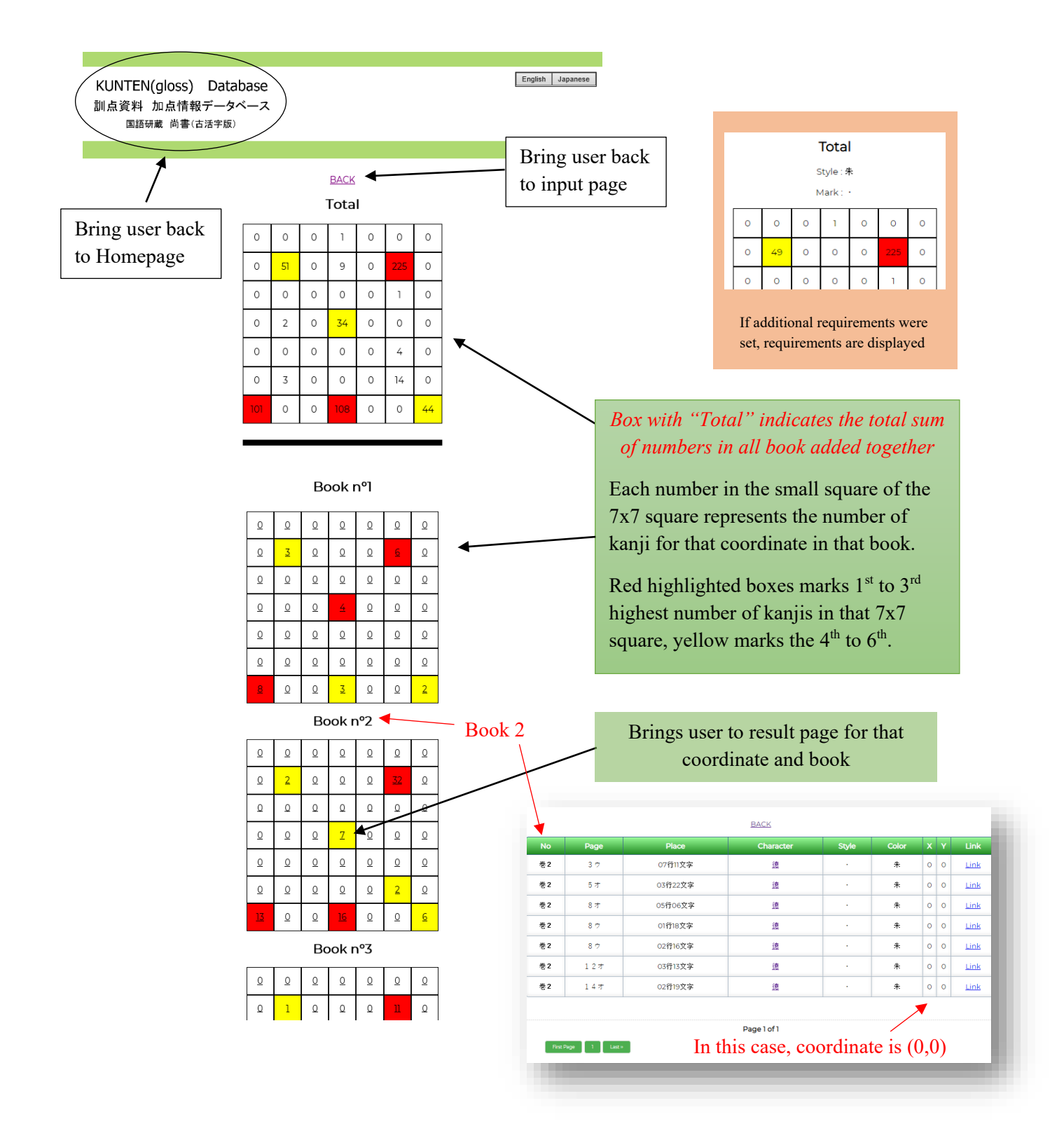

| Book n⁰9     |          |          |           |          |           |          |
|--------------|----------|----------|-----------|----------|-----------|----------|
| <u>0</u>     | <u>0</u> | <u>0</u> | <u>0</u>  | <u>0</u> | <u>0</u>  | <u>0</u> |
| <u>0</u>     | <u>6</u> | <u>0</u> | 1         | <u>0</u> | <u>19</u> | <u>0</u> |
| Q            | ۵        | Q        | ٥         | Q        | Q         | ٥        |
| <u>0</u>     | 1        | <u>0</u> | <u>2</u>  | <u>0</u> | <u>0</u>  | <u>0</u> |
| <u>0</u>     | <u>0</u> | <u>0</u> | <u>0</u>  | <u>0</u> | 2         | <u>0</u> |
| <u>0</u>     | <u>0</u> | <u>0</u> | <u>0</u>  | <u>0</u> | 1         | <u>0</u> |
| Z            | Q        | <u>0</u> | <u>12</u> | <u>0</u> | <u>0</u>  | Z        |
| More Details |          |          |           |          |           |          |
| L            |          |          |           |          |           |          |

Button at the bottom of the last book number brings user to result page for all coordinates and books

| BACK |      |         |           |       |       |    |    |      |
|------|------|---------|-----------|-------|-------|----|----|------|
| No   | Page | Place   | Character | Style | Color | X  | Y  | Link |
| 巻1   | 1オ   | 03行15文字 | 徳         |       | 朱     | 0  | 0  | Link |
| 卷1   | 1 オ  | 07行08文字 | 遼         | •     | 朱     | -3 | 3  | Link |
| 巻1   | 1 オ  | 07行08文字 | 遼         |       | 朱     | 2  | -2 | Link |
| 巻1   | 1 オ  | 08行16文字 | 遼         | •     | 朱     | 3  | 3  | Link |
| 巻1   | 1 호  | 01行06文字 | 遼         |       | 朱     | 2  | -2 | Link |
| 巻1   | 1 호  | 01行06文字 | 遼         |       | 朱     | -3 | 3  | Link |
| 巻1   | 1 ウ  | 01行14文字 | 遼         |       | 朱     | 0  | 0  | Link |
| 巻1   | 5才   | 01行23文字 | 徳         | I     | 墨     | 0  | 3  | Link |
| 巻1   | 5 ウ  | 06行02文字 | 遼         |       | 朱     | 2  | -2 | Link |
| 巻1   | 5 ウ  | 06行02文字 | 徳         |       | 朱     | 3  | 3  | Link |

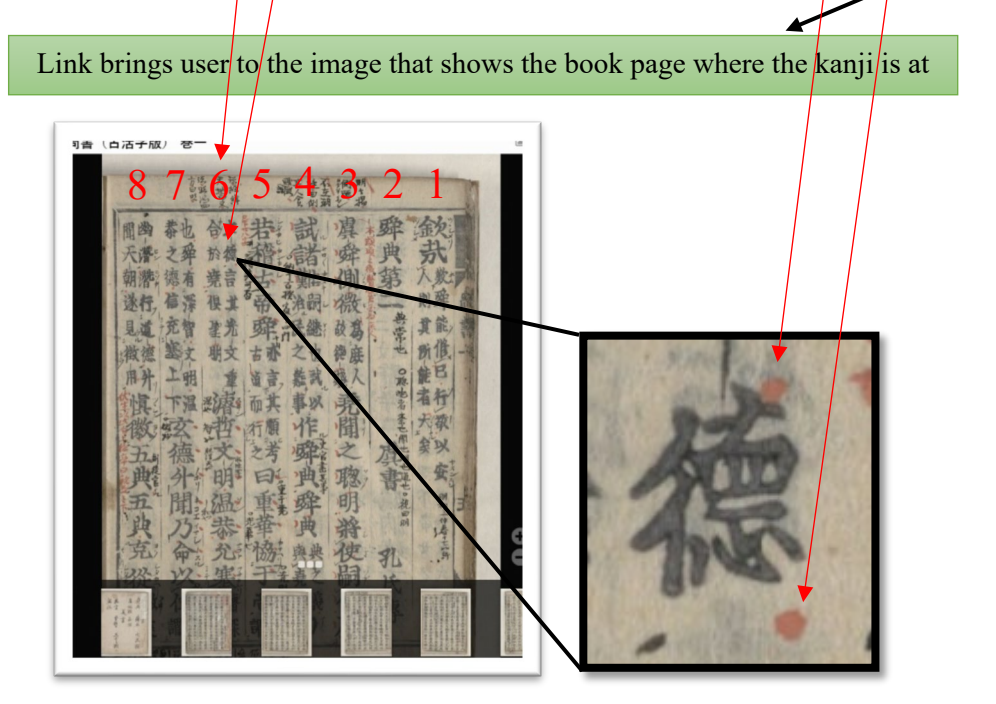

#### **Detailed search input page**

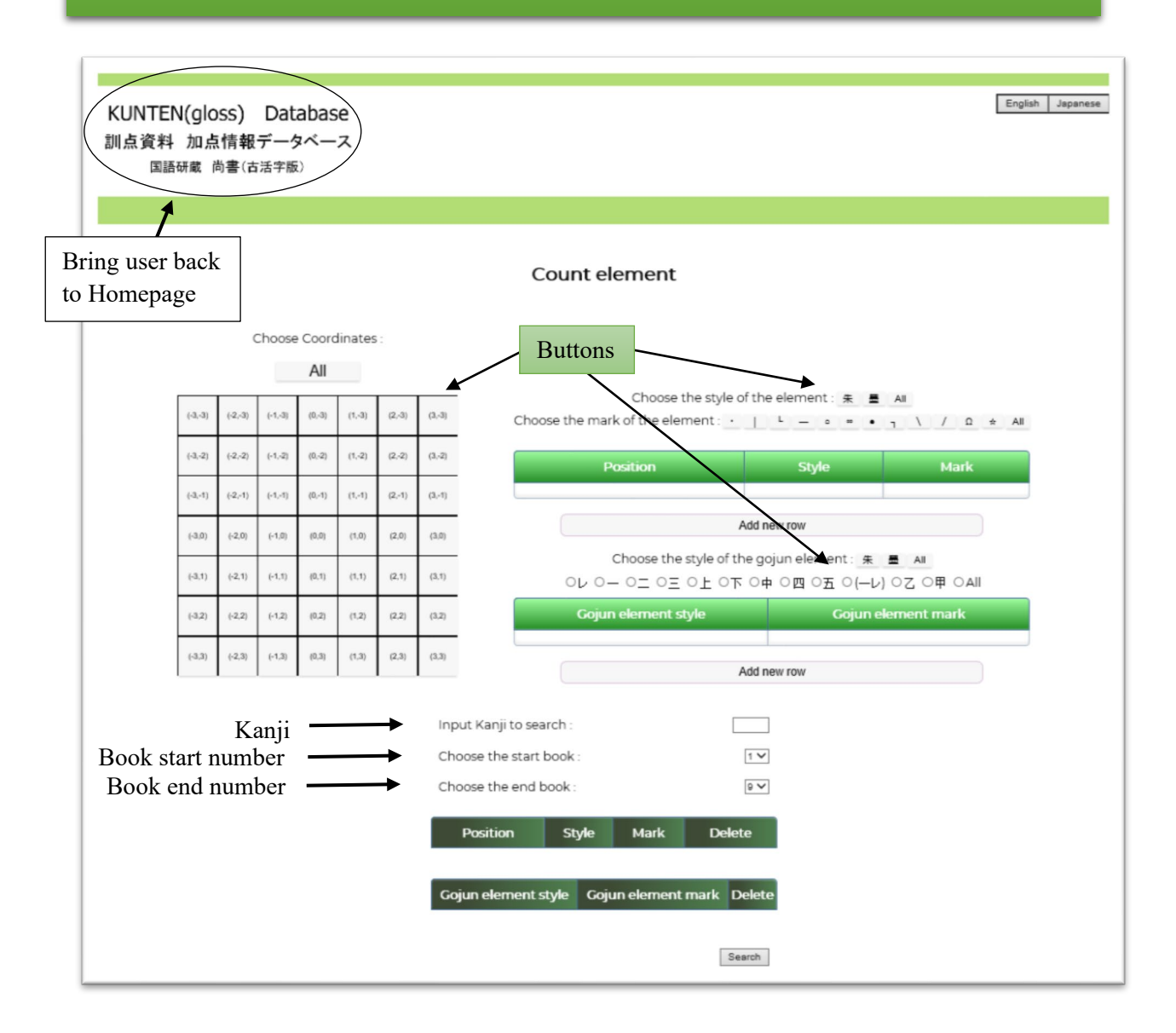

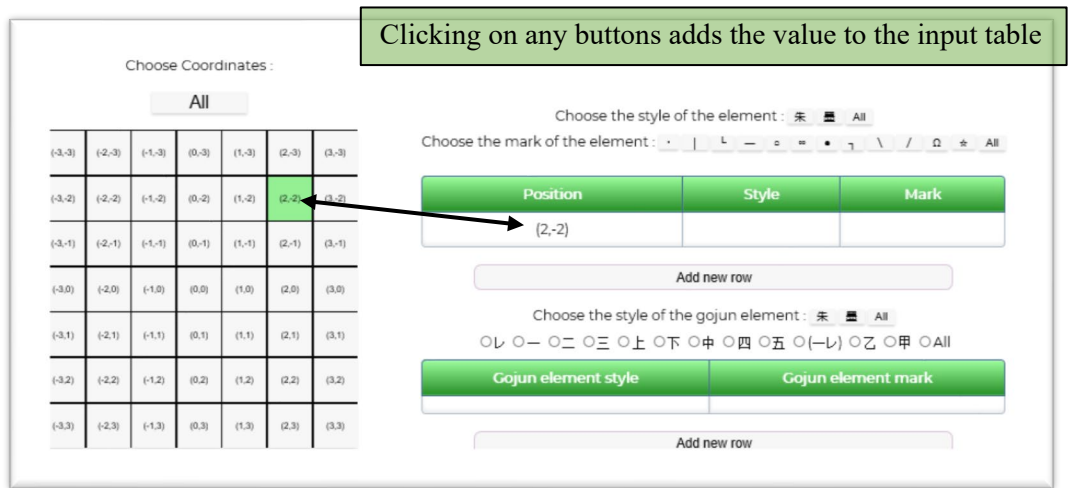

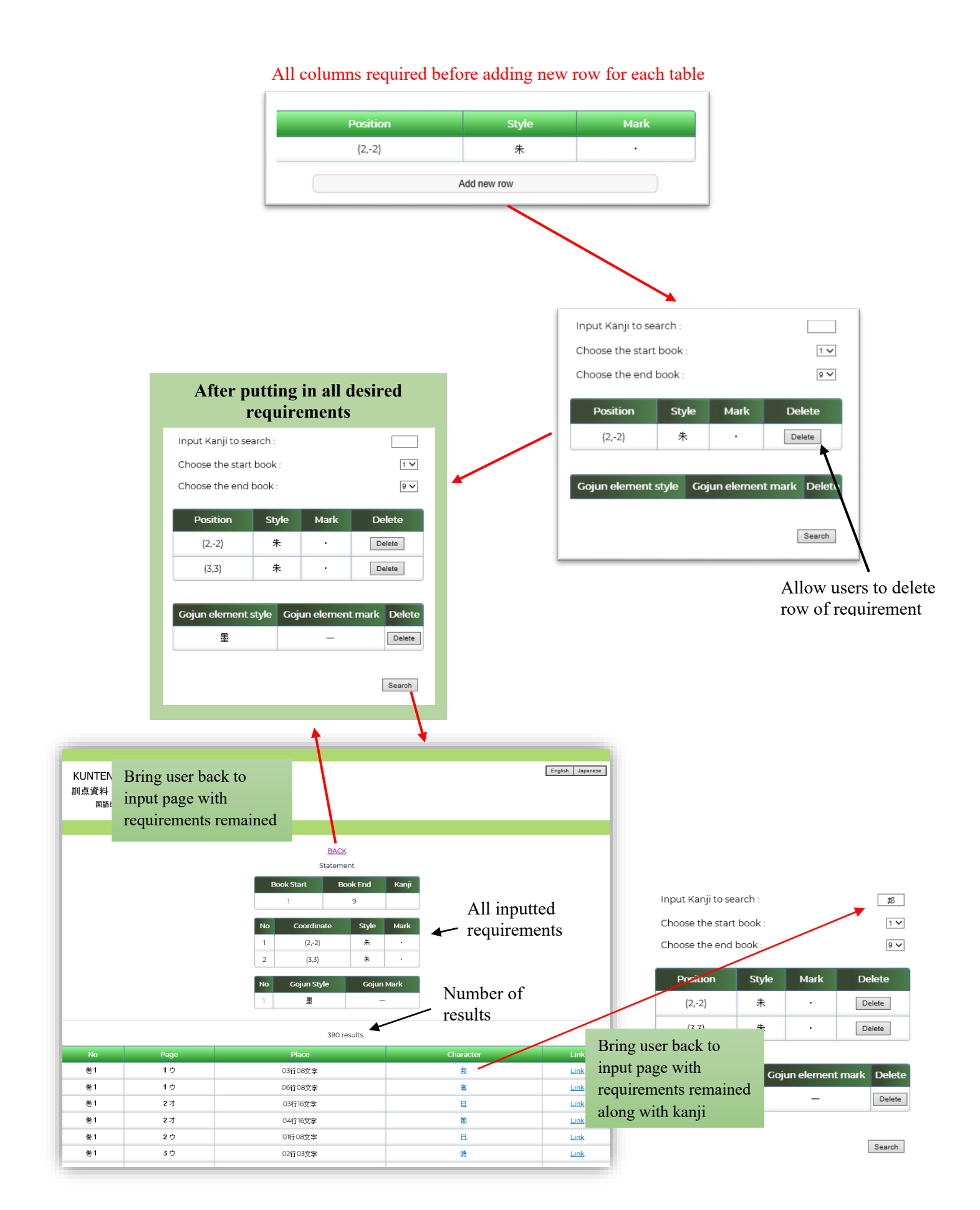